## 学生银行卡号、手机号码修改指南

一、学生银行卡号修改

(一)银行卡填写规则

**仅限**使用**工商银行本人**银行卡,银行卡号全部为数字, **不允许**输入字母或空格。

(二)填写说明

1. 关注"山东第二医科大学财务处"微信公众号。

 点击左下角"财务中心"。首次登陆时输入正确的"学号"、"密码"、"验证码",点击"确定"。(注:初始密码为 "000000")

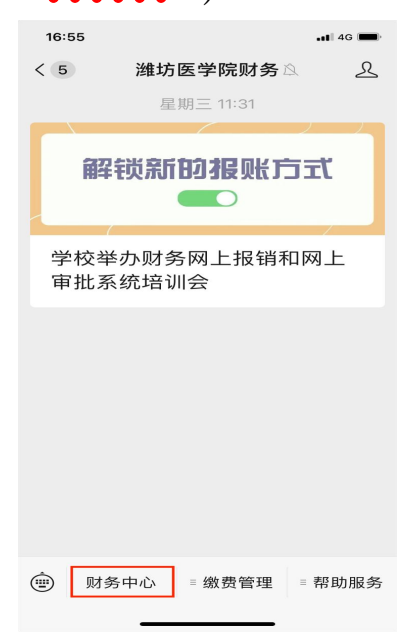

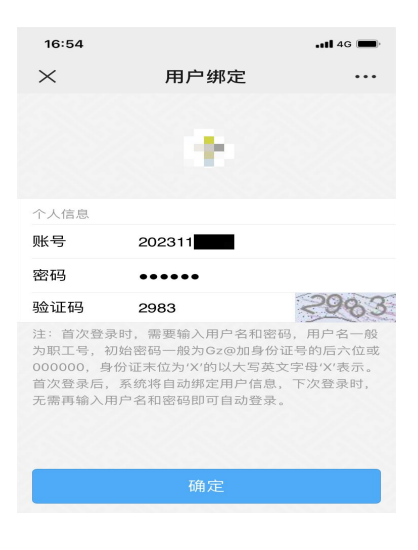

3. 点击"卡号维护",进入"卡号维护"页面,点击"管 理"。

| 16:54 |                             | ••• 4G |
|-------|-----------------------------|--------|
| ×     | 主菜单                         |        |
|       |                             |        |
|       | 当前欠费金额<br>0.00 <sub>元</sub> |        |
| 学生服务  |                             |        |
|       |                             |        |
| 繳费历史  | 卡号维护                        | 统一支付   |
|       |                             |        |
|       |                             | 包報約    |
| 工作台   |                             | 我的     |
|       | < >                         |        |
|       |                             |        |

4.输入正确的"银行卡号",点击"保存",修改卡号 完成。

| 16:54    |                            | ••• 4G |
|----------|----------------------------|--------|
| $\times$ | 卡号维护                       | •••    |
| く返回      | 修改银行卡号                     | 保存     |
| 信息       |                            |        |
| 银行卡号     | $T = -10^{-1} \pm 10^{-1}$ |        |
| 银行卡号     |                            |        |
|          |                            |        |
|          |                            |        |
|          |                            |        |
|          |                            |        |
|          |                            |        |
|          |                            |        |
|          |                            |        |
|          |                            |        |
|          |                            |        |
|          |                            |        |
|          |                            |        |
|          | < >                        |        |
|          |                            |        |

## 二、学生手机号码修改

1. 关注"山东第二医科大学财务处"微信公众号。

 点击左下角"财务中心"。首次登陆时输入正确的"学号"、"密码"、"验证码",点击"确定"。(注:初始密码为 "000000")

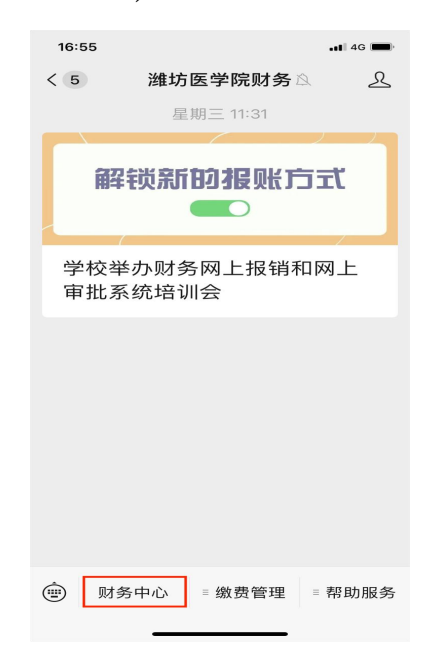

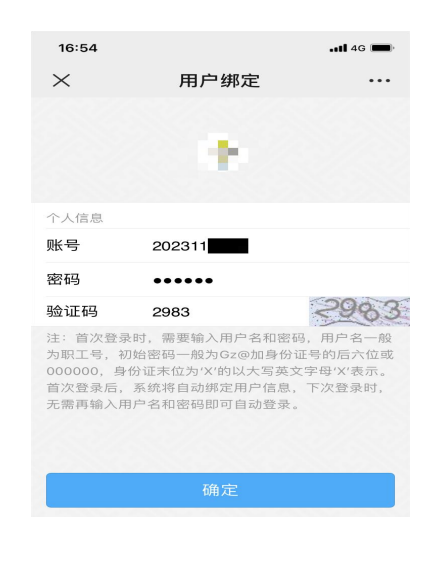

3. 点击右下角"我的",进入我的信息界面。

| ×                | 主菜单                |                  |
|------------------|--------------------|------------------|
|                  | 当前欠费金额<br>0.00元    |                  |
| 学生服务             |                    |                  |
| 塗費<br>历史         | <b>下</b> 。<br>卡号维护 | (<br>统一支付        |
|                  |                    |                  |
|                  |                    |                  |
|                  |                    |                  |
|                  |                    |                  |
| <b>88</b><br>工作台 | à                  | <b>〔</b> 〕<br>我的 |

4. 点击下方"电话号码",进入修改页面,输入需要修改的电话号码,点击右上角"保存"即可成功修改电话号码。

| 09:22       |      | 🖬 🛛 4G 🔳 |  |  |
|-------------|------|----------|--|--|
| ×           | 主菜单  |          |  |  |
| 🙈 微信公众号服务平台 |      |          |  |  |
| *           | 聚北   |          |  |  |
| 部门编号        |      |          |  |  |
| 部门名称        |      |          |  |  |
| 用户类型        |      |          |  |  |
| 电子邮箱        |      | >        |  |  |
| 电话号码        |      | >        |  |  |
|             | 退出登录 |          |  |  |

| 09:22 |          | 📲 4G 🔳 |
|-------|----------|--------|
| ×     | 主菜单      |        |
| く返回   | 修改电话号码   | 保存     |
| 电话号码  |          |        |
| 电话号码  | 请输入新电话号码 | 8      |
|       |          |        |